```
ThisWorkbook - 1
Private Sub Workbook_BeforeClose(Cancel As Boolean)
   'When the workbook is closed, run the following code
   Call SaveandClose
End Sub
Sheet1 - 1
Private Sub Worksheet BeforeRightClick(ByVal Target As Range, Cancel As Boolean)
   'Basically replaces the normal right click with a different function
   'The row is auto adjusted to the height of its content when right clicked
   Cancel = True
   If Selection.RowHeight = 15 Then
       Selection.Rows.AutoFit
   Else
       Selection.RowHeight = 15
  End If
End Sub
```

```
Private Sub CommandButton1 Click()
    'This code is for adding a case, there's a button labeled new case on the sheet
   Application.ScreenUpdating = False
    'The screen will not update until this enabled again
    'This can dramatically speed up any piece of code
   ClientName = TextBox1
   CaseName = TextBox2
   TextBox3 = Format(TextBox3, "yyyy/mm/dd")
    'Don't worry too much about the following code
    'It allows you to only fill in a day, or a day and a month
    'Without requiring a year to be filled in
    If TextBox3 <> "" Then
        If TextBox3 < Format(DateSerial(1900, 2, 0), "yyyy/mm/dd") Then
            TextBox3 = Format(DateSerial(Year(Date), Month(Date), Day(TextBox3) + 1), "yyyy/mm/dd")
                If TextBox3 < Format(Date, "yyyy/mm/dd") Then</pre>
                    TextBox3 = Format(DateSerial(Year(Date), Month(TextBox3) + 1, Day(TextBox3)), "
yyyy/mm/dd")
                End If
            Else
                If TextBox3 < Format(Date, "yyyy/mm/dd") Then</pre>
                    TextBox3 = Format(DateSerial(Year(Date) + 1, Month(TextBox3), Day(TextBox3)), "
yyyy/mm/dd")
                End If
       End If
   End If
    Deadline = TextBox3
   Progress = TextBox4
   TimeSpent = TextBox5
   PK = WorksheetFunction.Max(Range("A:A")) + 1
    'Put what you filled in, into the sheet
    'The code looks for the last row with content and adds the case below that
   Range("A1").Select
    Selection.End(xlDown).Select
    If Range("A2") = "" Then
       Range("A1").Select
   End If
   ActiveCell.Offset(1, 0) = PK
   ActiveCell.Offset(1, 1) = ClientName
   ActiveCell.Offset(1, 2) = CaseName
ActiveCell.Offset(1, 3) = Deadline
   ActiveCell.Offset(1, 4) = Progress
    'Here's the code for the checkbox for when you want to track immediately after adding the case
    If CheckBox1 = True Then
        If TimeSpent <> "" Then
            TimeSpent = Now - TimeSerial(Hour(TimeSpent), Minute(TimeSpent), Second(TimeSpent))
        Else
            TimeSpent = Now
        End If
   End If
   ActiveCell.Offset(1, 5) = TimeSpent
    'Sort according to the deadline
   ActiveWorkbook.Worksheets ("Cases") .AutoFilter.Sort.SortFields.Clear
    ActiveWorkbook.Worksheets("Cases").AutoFilter.Sort.SortFields.Add Key:=Range(
        "D:D"), SortOn:=xlSortOnValues, Order:=xlAscending, DataOption:= _
        xlSortNormal
   With ActiveWorkbook.Worksheets("Cases").AutoFilter.Sort
        .Header = xlYes
        .MatchCase = False
        .Orientation = xlTopToBottom
        .SortMethod = xlPinYin
        .Applv
   End With
   Application.ScreenUpdating = True
```

UserForm1 - 1

```
UserForm1.Hide
   Unload Me
End Sub
Private Sub UserForm Initialize()
   'Empty everything
   For i = 1 To 5
       UserForm1.Controls("TextBox" & i).Text = ""
   Next i
End Sub
UserForm2 - 1
Private Sub CommandButton1 Click()
   On Error Resume Next
   Call StopTime
    'To figure out where the case is on the sheet that you selected
   For j = 0 To ListBox1.ListCount - 1
        If ListBox1.Value = ListBox1.List(j) Then
           Numberino = j + 2
        End If
   Next j
    'This is the code for the optional reset time checkbox
    If CheckBox1 = True Then
        Cells (Numberino, 6) = Now
    Else
        Cells (Numberino, 6) = Now - Cells (Numberino, 6)
   End If
   Cells (Numberino, 6).Rows.AutoFit
   UserForm2.Hide
   Unload Me
End Sub
Private Sub UserForm Initialize()
   Application.ScreenUpdating = False
   'Counting the amount of cases
Range("A2").Select
   Range(Selection, Selection.End(xlDown)).Select
   Cases = Selection.Rows.Count
    If Range("A3") = "" Then
       Cases = 1
   End If
   Range("A1").Select
    'Populating the list with cases
   For i = 1 To Cases
       With ListBox1
            .AddItem Cells(i + 1, 2) & ", " & Cells(i + 1, 3) & ", " & Cells(i + 1, 4)
            End With
   Next i
   Application.ScreenUpdating = True
End Sub
```

UserForm1 - 2

```
UserForm3 - 1
Private Sub CommandButton1_Click()
   On Error Resume Next
    'Macros cannot be undone, so asking the user if they are sure is a good practice
    'Most of the code is identical to the previous userform
   If MsgBox("Are you sure?", vbYesNo + vbQuestion) = vbNo Then Exit Sub
   Application.ScreenUpdating = False
   Call StopTime
   For j = 0 To ListBox1.ListCount - 1
        If ListBox1.Value = ListBox1.List(j) Then
           Getal = j + 2
       End If
   Next j
   Cells(Getal, 4) = ""
Cells(Getal, 5) = "Case resolved on " & Format(TextBox1, "dddd dd/mm/yyyy")
   ActiveWorkbook.Worksheets("Cases").AutoFilter.Sort.SortFields.Clear
   ActiveWorkbook.Worksheets("Cases").AutoFilter.Sort.SortFields.Add Key:=Range(
        "D:D"), SortOn:=xlSortOnValues, Order:=xlAscending, DataOption:=
       xlSortNormal
   With ActiveWorkbook.Worksheets("Cases").AutoFilter.Sort
        .Header = xlYes
        .MatchCase = False
        .Orientation = xlTopToBottom
        .SortMethod = xlPinYin
        .Apply
   End With
   Application.ScreenUpdating = True
   UserForm3.Hide
   Unload Me
End Sub
Private Sub UserForm Initialize()
   Application.ScreenUpdating = False
   Range("A2").Select
   Range(Selection, Selection.End(xlDown)).Select
   Cases = Selection.Rows.Count
    If Range("A3") = "" Then
       Cases = 1
   End If
   Range("A1").Select
   For i = 1 To Cases
        With ListBox1
            .AddItem Cells(i + 1, 2) & ", " & Cells(i + 1, 3) & ", " & Cells(i + 1, 4)
            End With
   Next i
    TextBox1 = Format(Date, "dd/mm/yyyy")
   Application.ScreenUpdating = True
End Sub
```

```
Module1 - 1
Sub ShowCase()
   'Modeless allows you interact with the sheet even with a userform active
   'The rest of the code is to make it multi monitor friendly
   UserForm1.Show vbModeless
   With UserForm1
     .StartUpPosition = 0
      .Left = Application.Left + (0.5 * Application.Width) - (0.5 * .Width)
      .Top = Application.Top + (0.5 * Application.Height) - (0.5 * .Height)
     .Show vbModeless
   End With
End Sub
Sub ShowTrack()
   With UserForm2
      .StartUpPosition = 0
      .Left = Application.Left + (0.5 * Application.Width) - (0.5 * .Width)
     .Top = Application.Top + (0.5 * Application.Height) - (0.5 * .Height)
     .Show vbModeless
   End With
End Sub
Sub ShowResolve()
   UserForm3.Show vbModeless
   With UserForm3
     .StartUpPosition = 0
     .Left = Application.Left + (0.5 * Application.Width) - (0.5 * .Width)
     .Top = Application.Top + (0.5 * Application.Height) - (0.5 * .Height)
     .Show vbModeless
   End With
End Sub
Sub StopTime()
   Application.ScreenUpdating = False
   Range("A2").Select
   Range(Selection, Selection.End(xlDown)).Select
   Cases = Selection.Rows.Count + 1
   'The actual tracking and stopping of time is coded in a rather silly way
   'The value of the current time is pasted into the cell when tracking starts
   'If there was any time already tracked, that is substracted
   'When tracking stops the time in the cell is substracted from the time at that moment
   'This code just looks for really large numbers in the Time Spent column
   'and just assumes you were tracking it
   For i = 2 To Cases
       If Cells(i, 6) > 40000 Then
            Cells(i, 6) = Now - Cells(i, 6)
            Cells(i, 6).RowHeight = 15
       End If
   Next i
   Application.ScreenUpdating = True
   Range("A2").Select
End Sub
Sub SaveandClose()
   'Save without any messages, that's just the way I like it
   Application.DisplayAlerts = False
   'Call StopTime
   ActiveWorkbook.Save
   Application.DisplayAlerts = True
   Application.Quit
End Sub
```